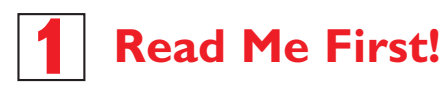

# Quick start guide

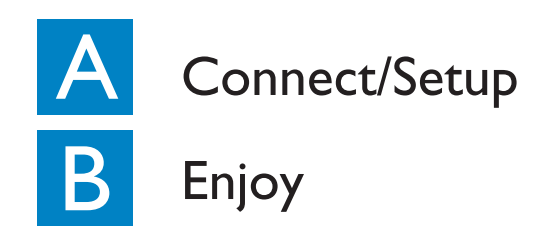

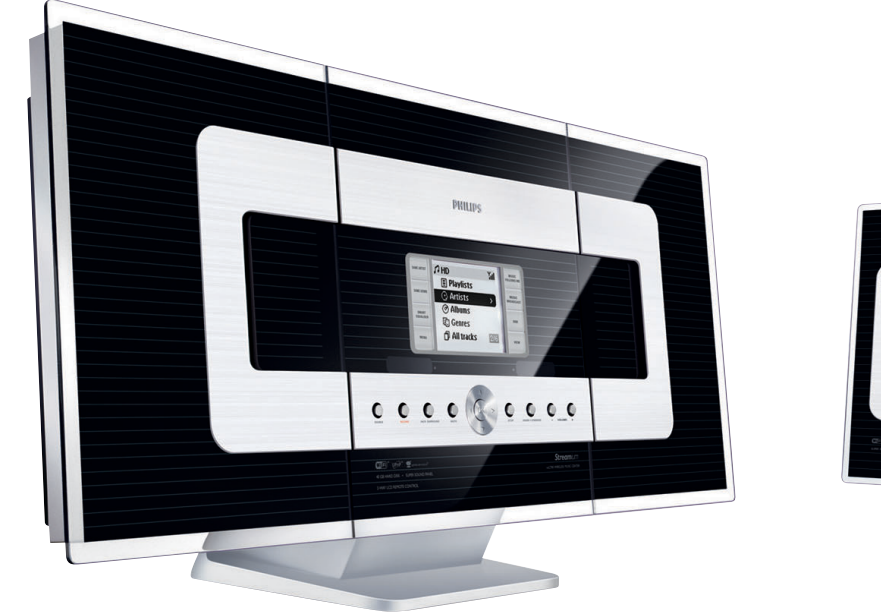

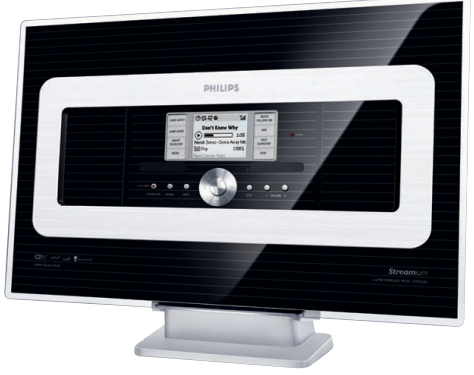

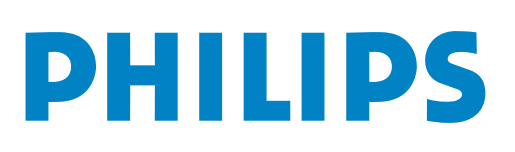

## What's in the box

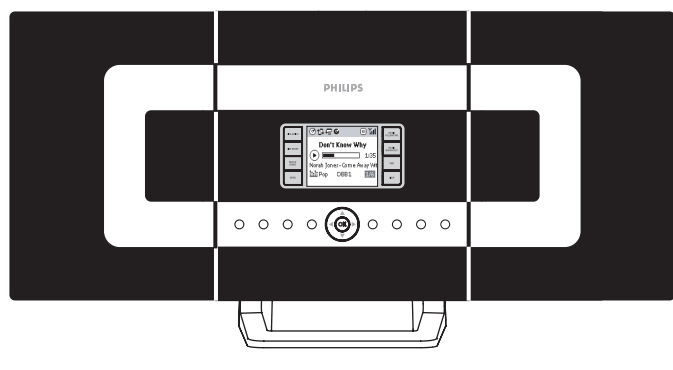

Wireless music center

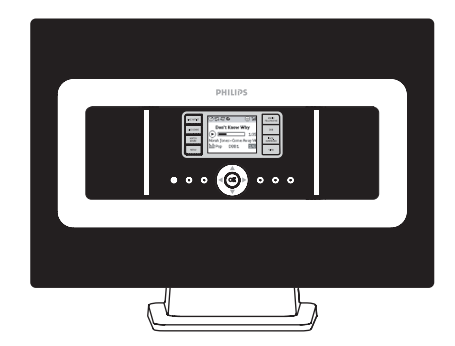

Wireless music station

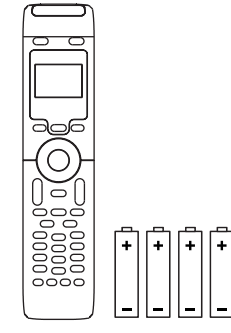

Center's remote control 4xAAA batteries

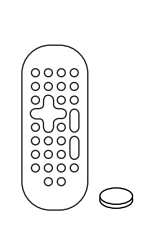

Station's remote control IxCR2025 batteries

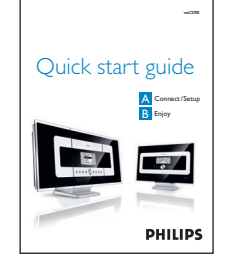

Quick start guide

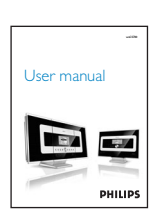

User manual

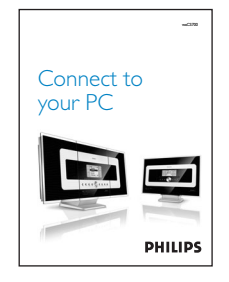

Connect to your PC

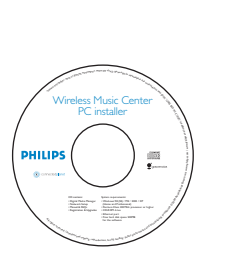

PC installer

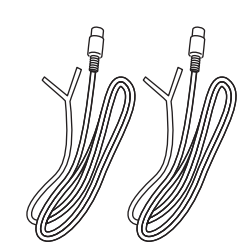

 $2 \times FM$  wire antenna

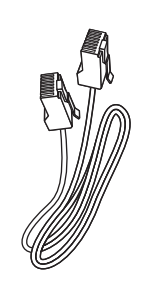

I x Ethernet cable

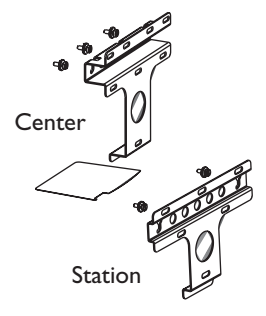

2 x Mounting kit for center & station

## A Connect/Setup Set up Wi-Fi connection between Center and Station

After you power up WACS700, the Wi-Fi connection will start automatically between WAC700 Center and WAS700 Station.

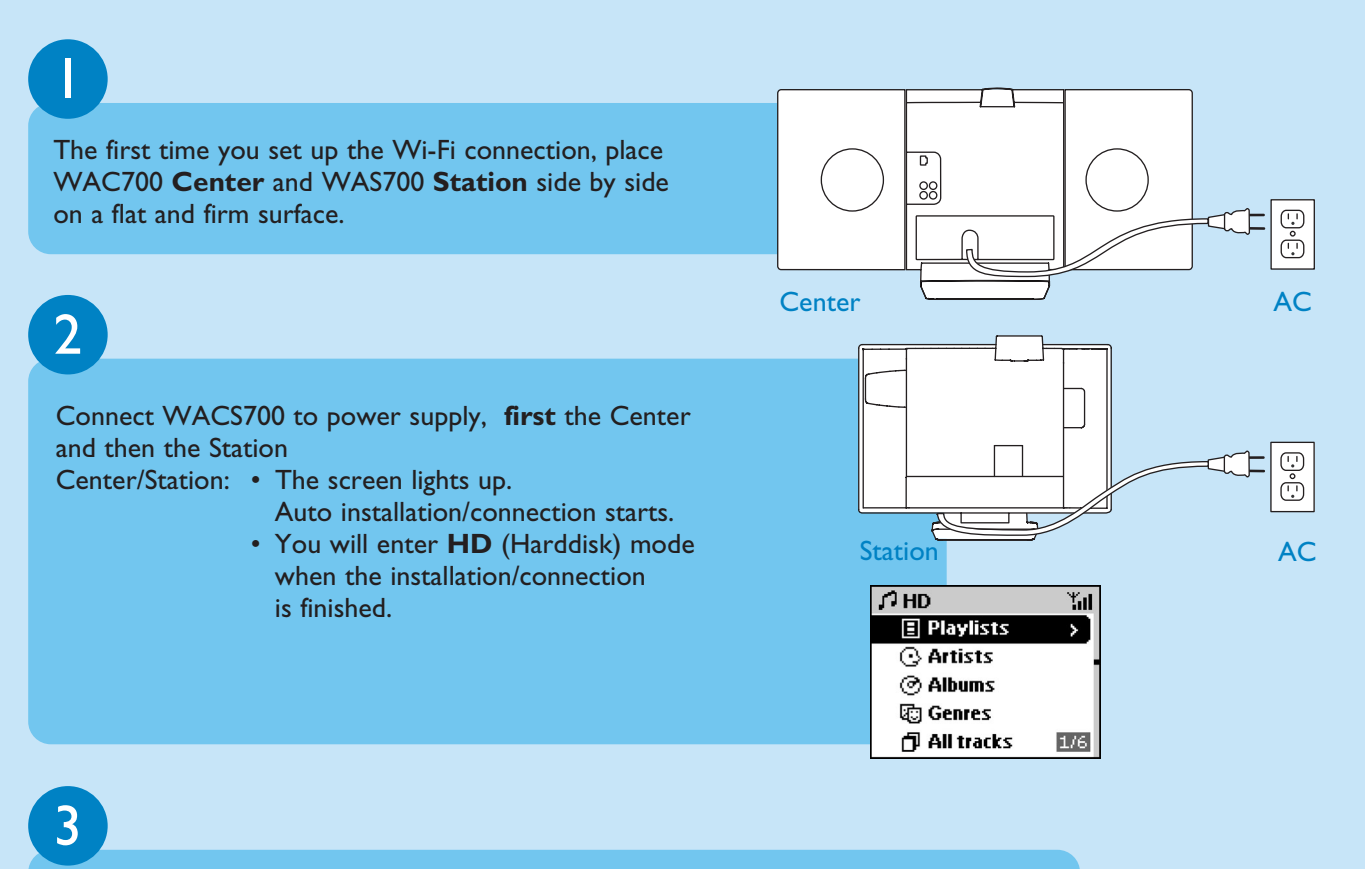

#### Relocate Center and Station as desired: plug and stream

- Simply unplug your Center or Station and power them up in different rooms.
- You will be able to move the harddisk music between Center and Station.

#### **IMPORTANT!**

- Avoid thick walls. Your Center and Station should never be blocked by 2 or more walls.
- Keep your Center and Station away from the source of interference, for example: plasma TVs, microwave ovens, DECT phones, bluetooth devices, cordless phones, other Wi-Fi products.
- Adjust the location of your Center and Station according to the reception status of Wi-Fi signals
  indicates maximum reception;
  indicates minimum reception
- For wall mounting, you need to ask for help from the qualified person. For details, see **User Manual**, **Appendix: How to mount your Center and Station onto walls.**

#### Plug & stream

• Make sure you have powered up Center before powering up Station.

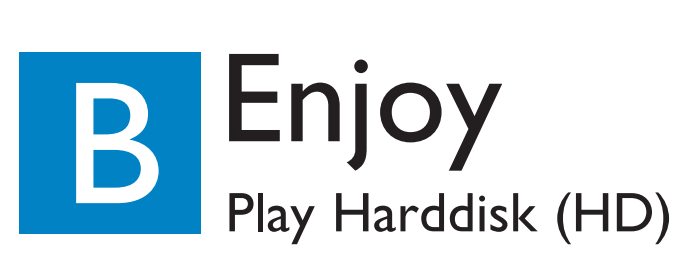

On WAC700 Center's 40GB\* hard disk, you can centrally store up to 750 audio CDs. On a connected WAS700 Station, you can play all the music stored on the hard disk.

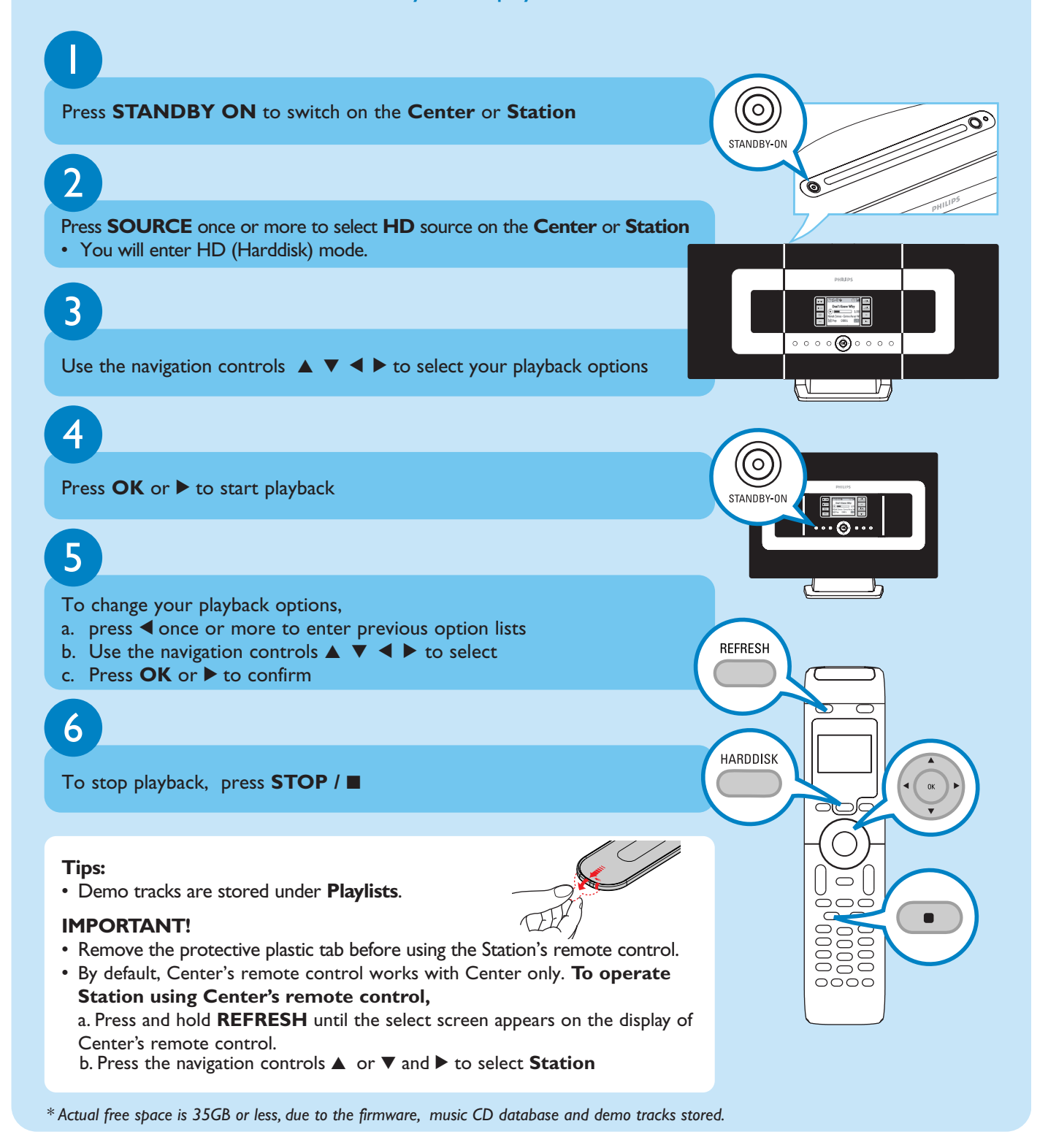

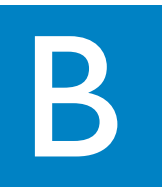

#### Move between Center and Station

Up to 5 WAS700 Stations can be connected to WAC700 Center. Via Wi-Fi, music can move between Center and Stations. Even in different places of your house, you and your family will enjoy and share music with ease.

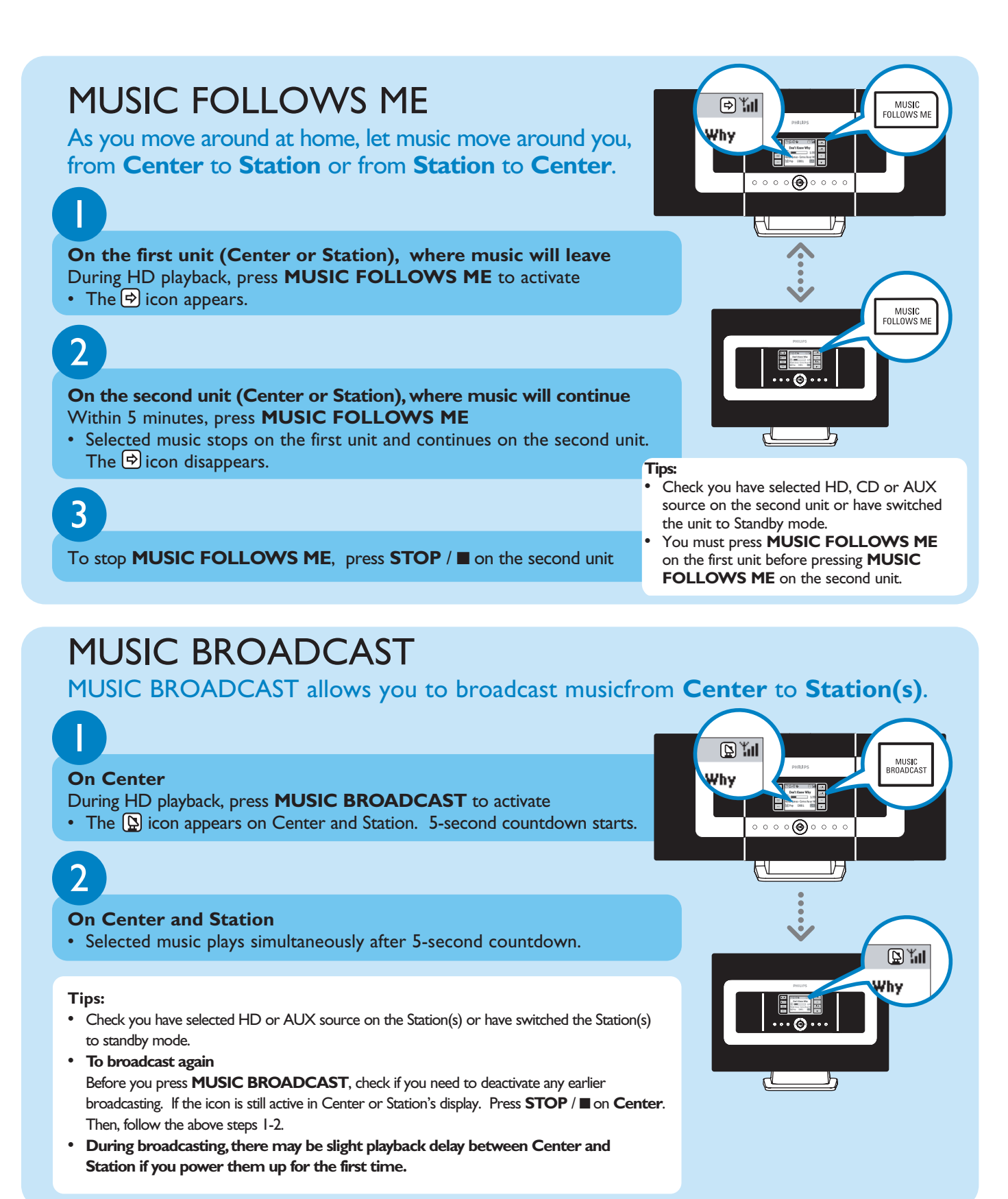

### Build music library on Center

You can store up to 750 audio CDs on **Center**'s 40GB harddisk by **ripping CDs, Importing from** or **PC Recording from Radio or External source** 

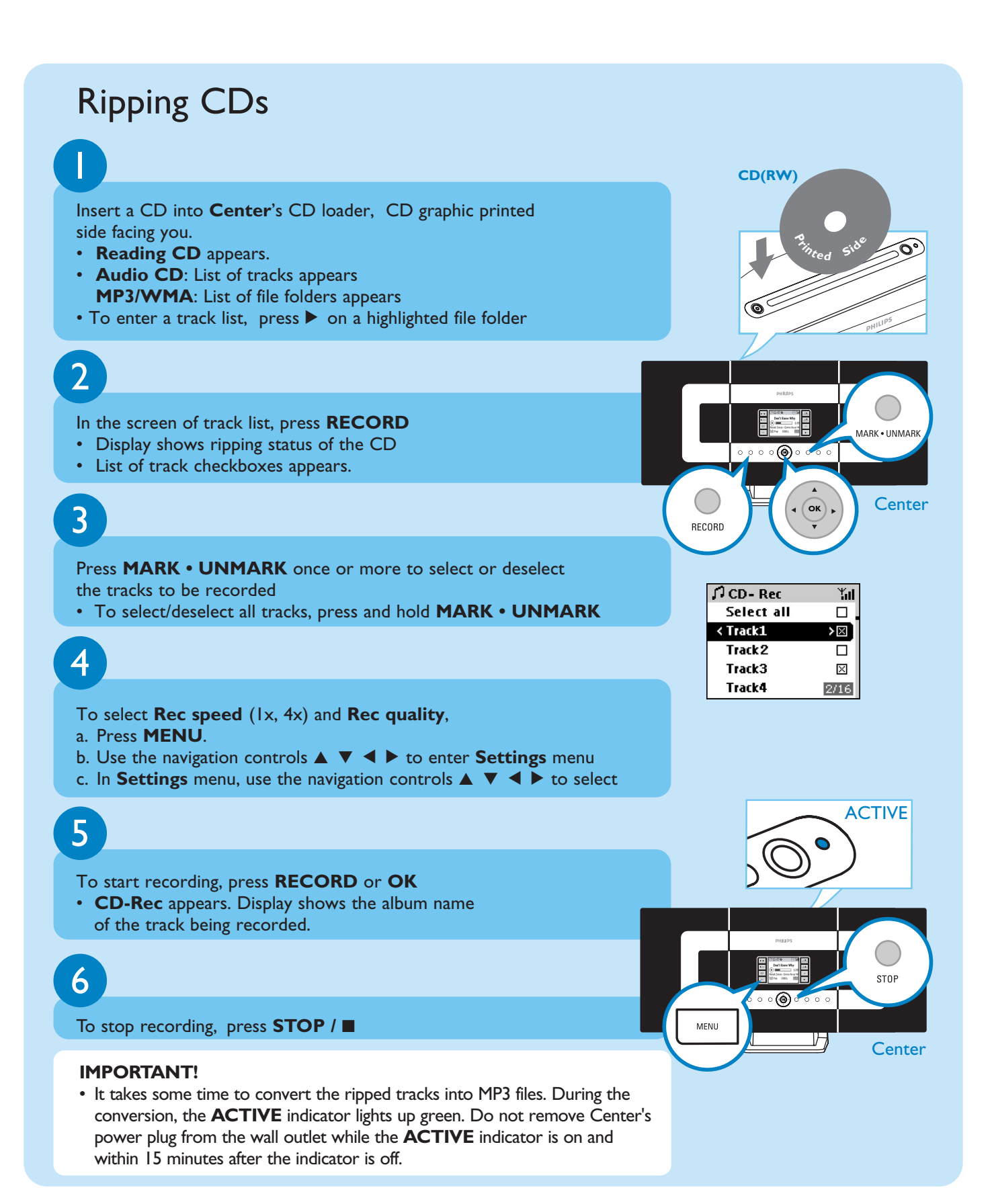

### To find your ripped tracks

After MP3 conversion is completed (the **ACTIVE** indicator is off), you can find and playback all the ripped tracks in **Albums**.

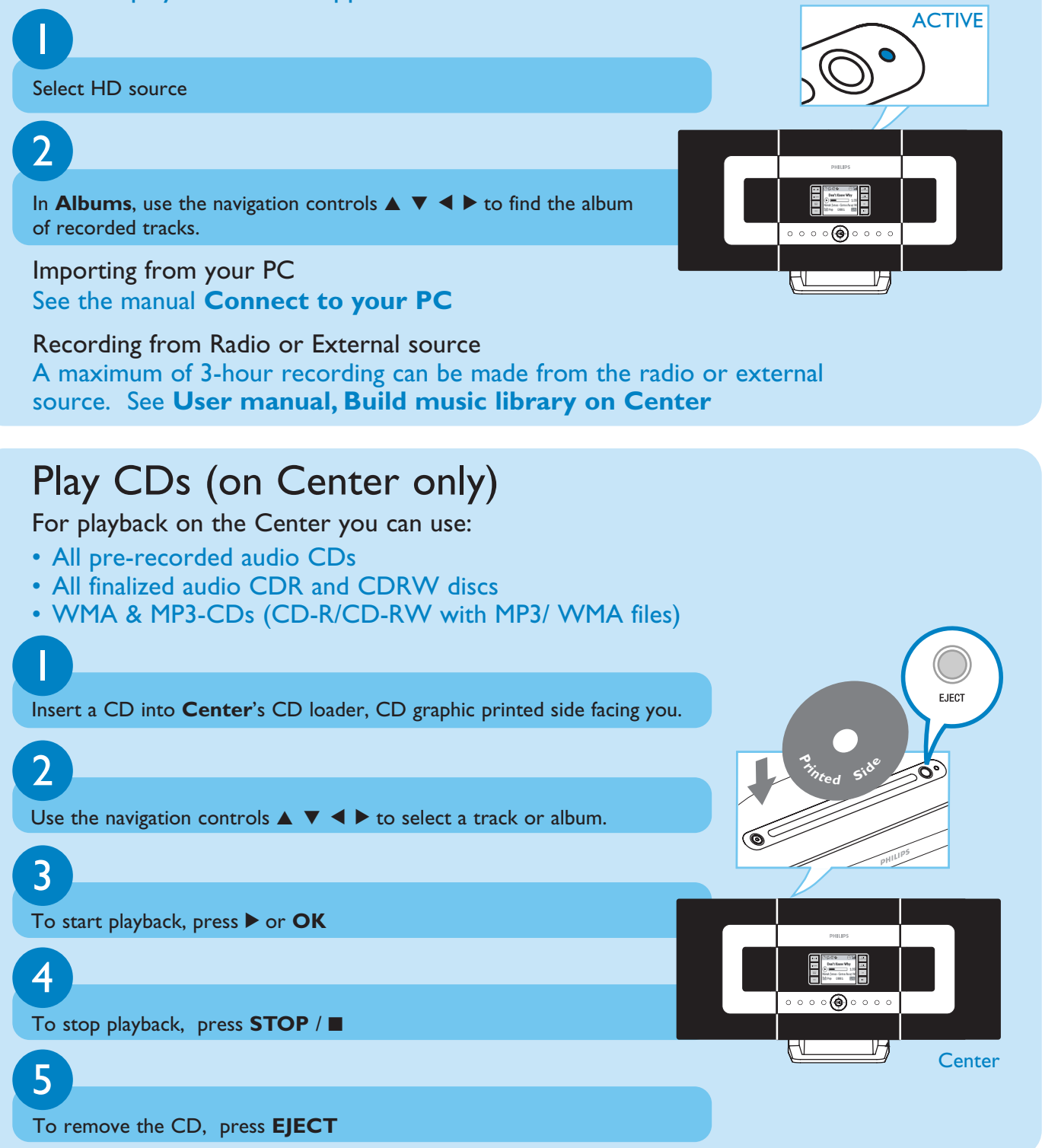

## Listen to FM Radio

Check you have connected the supplied FM wire antenna to your Center and Station (see **User manual, Installation**)

## 2

Press **SOURCE** once or more to select **TUNER** source on the **Center** or **Station** (on the remote control, press **TUNER/AUX** once or more)

## 3

#### To select Autostore radio

- a. press **MENU**
- b. Use the navigation controls  $\blacktriangle$  or  $\triangledown$  and  $\triangleright$  to select
- Display shows: Autostore Please wait...
- You can store up to 40 preset radio stations in the memory (including a maximum of 10 RDS stations). After all stations are stored, the first autostore preset station will then automatically play

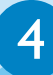

Press < to enter the list of presets

5

Use the navigation controls  $\blacktriangle$  or  $\triangledown$  and  $\blacktriangleright$  to select your desired station

To enjoy all the product features, read the manuals:

- User manual: find out details on how to use Center and Station.
- Connect to your PC: find out how to connect to a PC, configure networks, and how to transfer and manage your music collection using Philips Digital Media Manager (DMM).

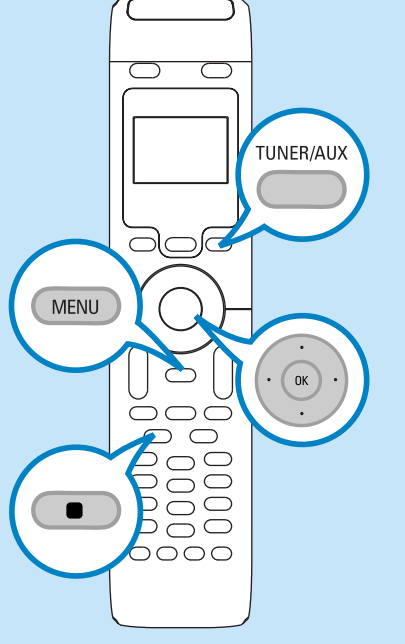

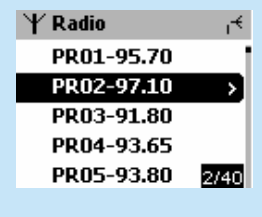

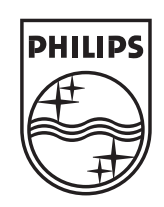

#### Need help?

www.philips.com/support 2005 © Koninklijie Philips Electronics N.V. All rights reserved. www.philips.com

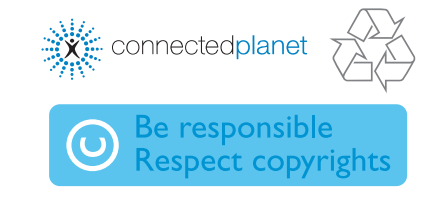

3|4| 075 2076|1